# **Getting Started**

Best practices for starting a new site build

Touchstone Energy<sup>®</sup> Cooperatives

## **Co-op Web Builder 3** Getting Started

Building new website with Co-op Web Builder can be exciting.

Let's make sure you have the best guide and practices at the forefront.

Time to take a dip in the lake of content management.

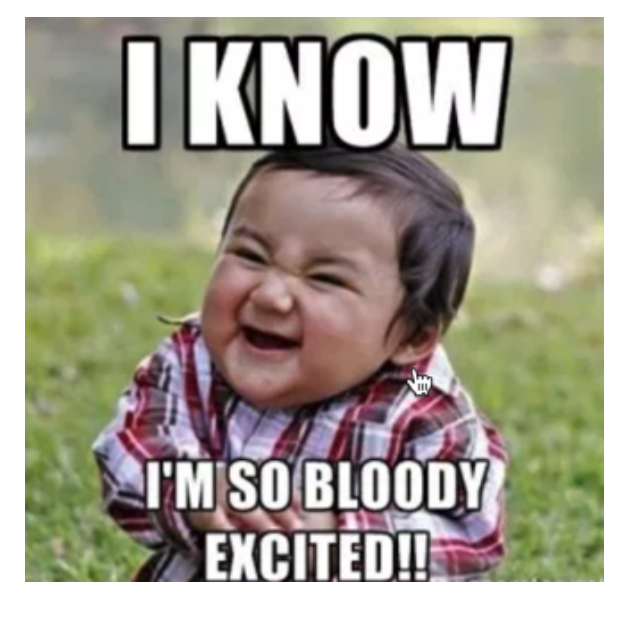

Let's go!

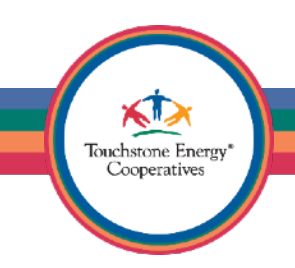

#### **Co-op Web Builder 3** Getting Started

You will want to begin by gathering all your website's assets somewhere on your computer.

This means, you want to save all images (.gif, .jpg, .png) to a folder. You will also want to grab all your documents (.pdf, .xls, .docx) and place them in the same location.

This will ensure you have all assets ready when you start designing your site.

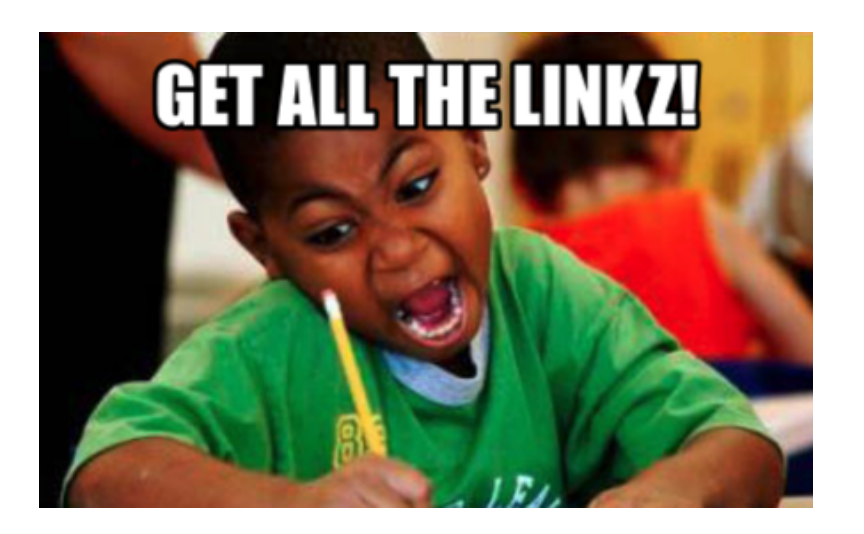

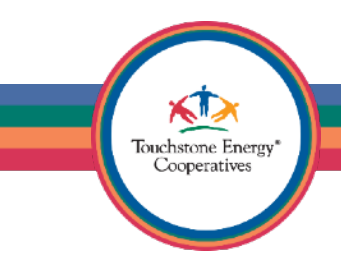

#### **Co-op Web Builder 3** Getting Started

Use Chrome or Firefox if possible, they have integrated inspector tools and mobile responsive emulators. Any browser will do, but they are the best!

**Optional:** Download some additional browser plugins to make your life easier.

Web Developer Toolbar (Website Design Tool) <u>https://chrispederick.com/work/web-developer/</u>

Download Star (bulk file downloading) https://addons.mozilla.org/en-US/firefox/addon/ download-star/

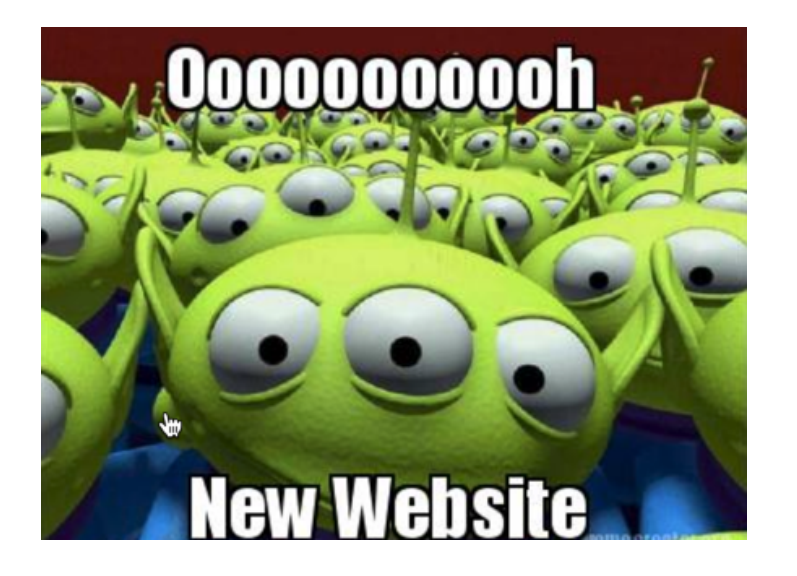

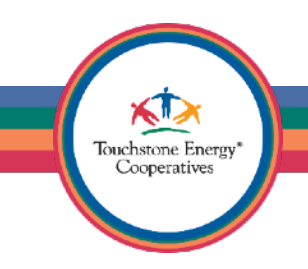

## **Co-op Web Builder 3** Site URL & Login Process

Your website will be accessible online, for anyone to view at any time.

This means your boss and coworkers can check out your work whenever you share your URL with them.

Site URL Pattern: youraccount.coopwebbuilder3.com

Login anytime by adding a /user/login to your URL as well

(IE: <u>youraccount.coopwebbuilder3.com/user/login</u>)

| · → C D kamo | power.coopwebbuilder3.com/user/login                                                       | ● ♀ ⊕ ♣ @ ≡ : |
|--------------|--------------------------------------------------------------------------------------------|---------------|
| KAN          | A Touchstone Energy* Cooperative                                                           |               |
|              | n Home About Us - Career Opportunities - Green Power Industry Links Our Members Contact Us |               |
|              | LOG IN                                                                                     |               |
| •            | Log in Reset your password Username* Password* Possword*                                   |               |
|              | Back to Top                                                                                |               |

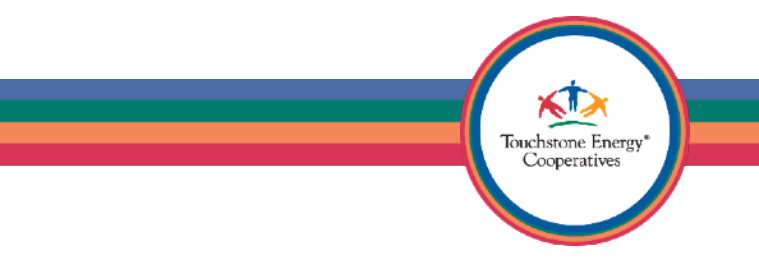

What happens when you first login?

You land on the "User Account" page.

This is where you see your username and how long you have been a member of the site.

To get started building your site, click on the site logo or the "Home" link, which is on the main menu.

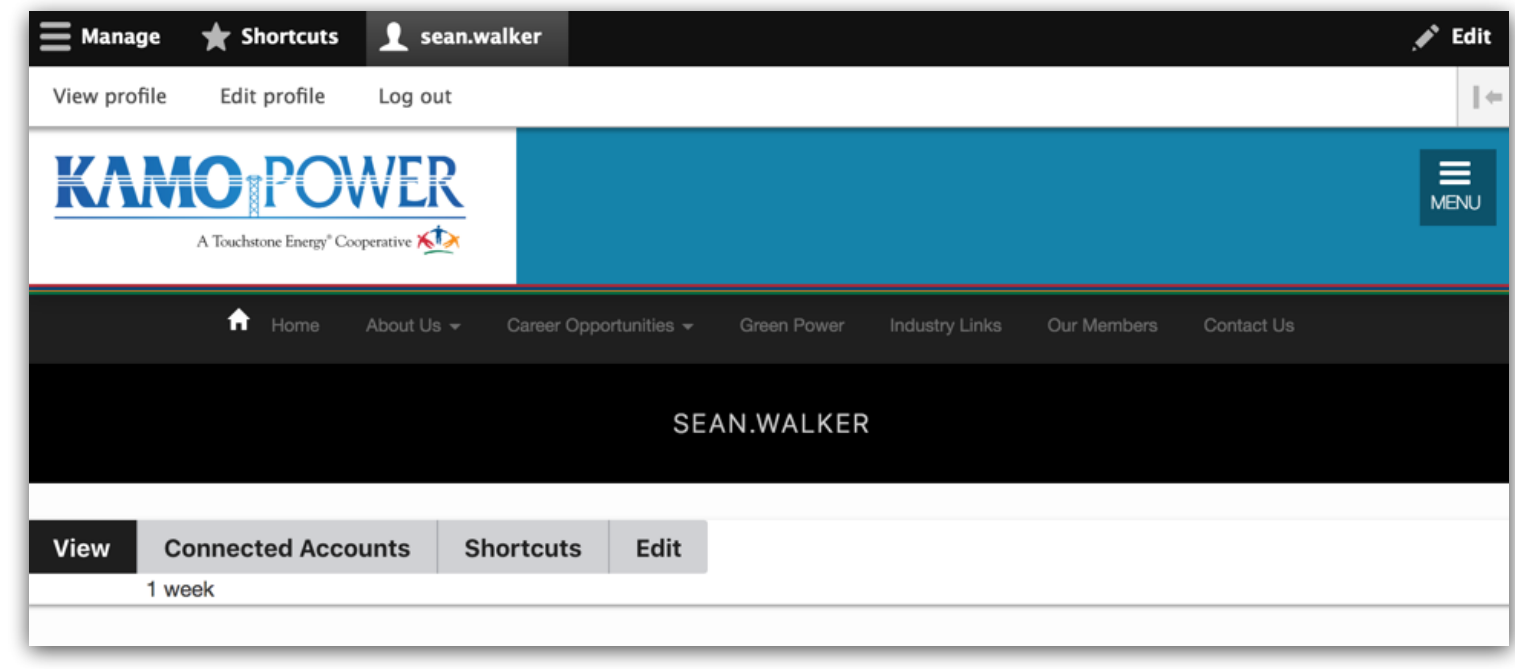

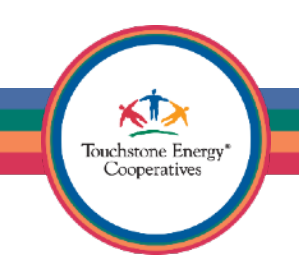

#### The Administrative Toolbar

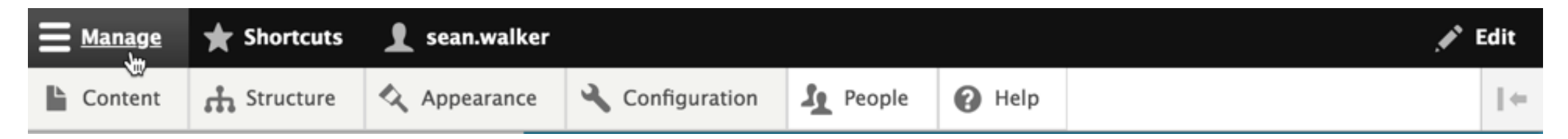

The black stripe at the top of the screen is known as the administrative toolbar.

The Manage link can be clicked on to expand and collapse the secondary line of links.

All links lead to frequently used and useful areas of the content management system.

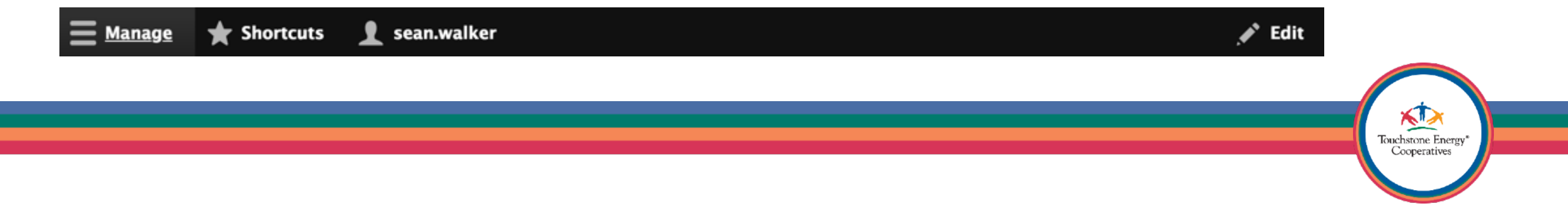

#### **Co-op Web Builder 3** Best Practices The Administrative Toolbar

The toolbar is responsive, so the editing experience is much improved on a tablet or a phone.

If you need to make a quick update to your site, you can use other devices than your computer to login and make changes.

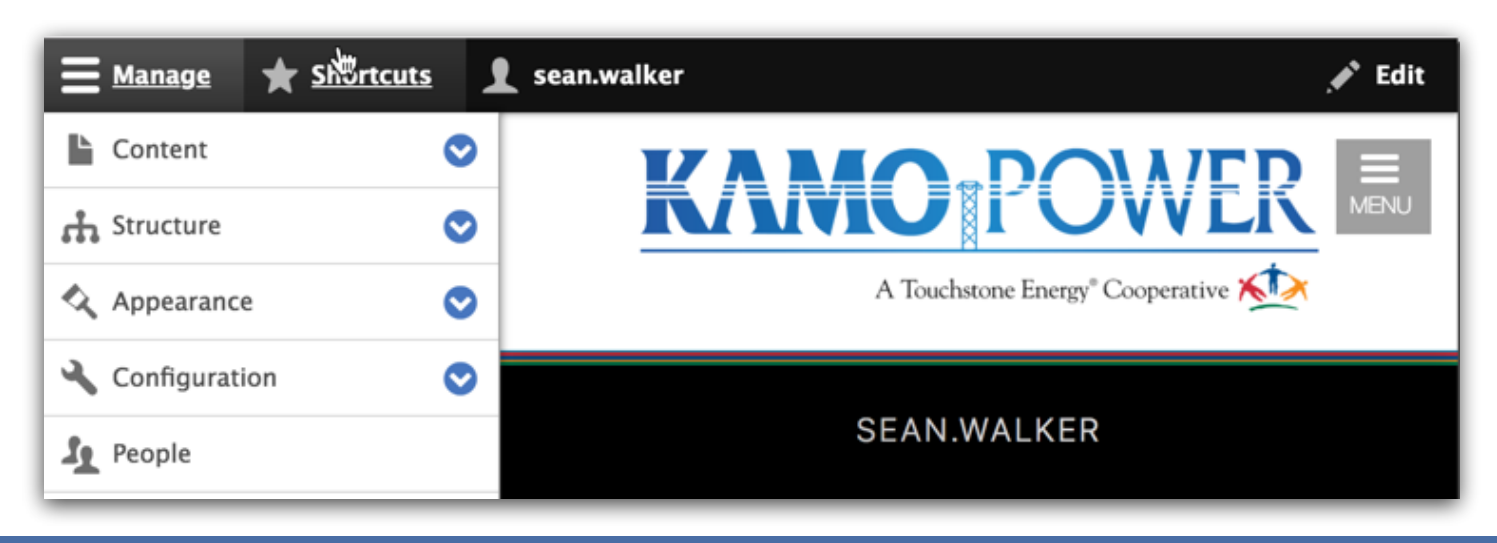

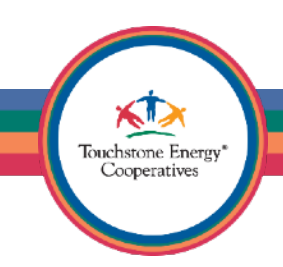

#### The Administrative Toolbar

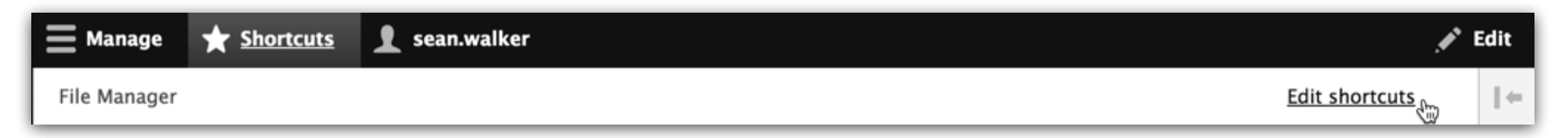

The **Shortcuts** feature should be used to bookmark frequently visited areas of the site.

Click on the \*Shortcuts link to expand your existing shortcuts, the list will be empty initially.

Choose **Edit shortcuts** to create a new shortcut.

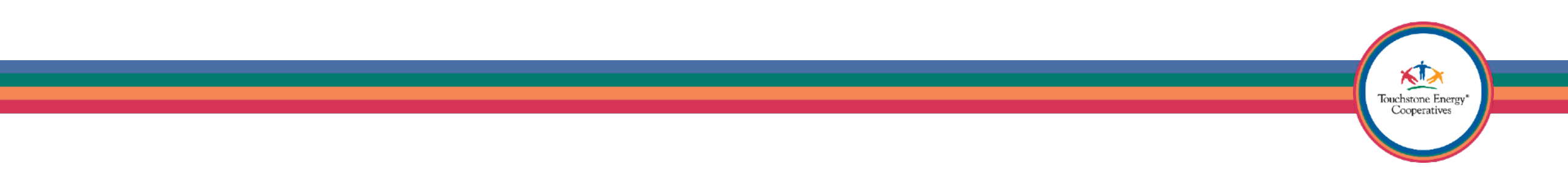

To make your life easier, create a few shortcuts for practice. Fill in the Name and Path exactly as shown in the image below.

| Add link 🟠                                                                                                    |
|----------------------------------------------------------------------------------------------------|
| Home » Administration » Configuration » User interface » Shortcuts » Edit shortcut set                                                                                                    |
| Name *<br>File Manager<br>The name of the shortcut.                                                                                                    |
| Path * http://mrmigration.coopwebbuilder3.com /imce This must be an internal path such as /node/add. You can also start typing the title of a piece of content to select it. Enter <front> to link to the front page</front> |
| Save                                                                                                    |
|                                                                                                    |
|                                                                                                    |

To make your life easier, create a few shortcuts for practice. Fill in the Name and Path exactly as shown in the image below.

| Add link 🕸                                                                                                    |
|----------------------------------------------------------------------------------------------------|
| Home » Administration » Configuration » User interface » Shortcuts » Edit shortcut set                                                                                                    |
| Name * Menu Links The name of the shortcut.                                                                                                    |
| Path *         http://mrmigration.coopwebbuilder3.com       /admin/structure/menu/manage/main         This must be an internal path such as /node/add. You can also start typing the title of a piece of content to select it. Enter <front> to link to the front page.</front> |
| Save                                                                                                    |
|                                                                                                    |
|                                                                                                    |

To make your life easier, create a few shortcuts for practice. Fill in the Name and Path exactly as shown in the image below.

| Home * Administration » Configuration » User interface » Shortcuts » Edit shortcut set          Name *         Webforms         The name of the shortcut.         Path *         http://mrmigration.coopwebbuilder3.com /admin/structure/webform         This must be an internal path such as /node/add. You can also start typing the title of a piece of content to select it. Enter <front> to link to the front page.         Save</front> | Home * Administration » Configuration » User interface » Shortcuts » Edit shortcut set          Name *         Webforms         The name of the shortcut.         Path *         http://mrmigration.coopwebbuilder3.com /admin/structure/webform         This must be an internal path such as /node/add. You can also start typing the title of a piece of content to select it. Enter <front> to link to the front page.         Save</front> | Add link 🟠                                                                             |
|----------------------------------------------------------------------------------------------------|----------------------------------------------------------------------------------------------------|----------------------------------------------------------------------------------------|
| Name * Webforms The name of the shortcut. Path * http://mrmigration.coopwebbuilder3.com /admin/structure/webform This must be an internal path such as /node/add. You can also start typing the title of a piece of content to select it. Enter <front> to link to the front page. Save</front>                                                                                                    | Name * Webforms The name of the shortcut. Path * http://mrmigration.coopwebbuilder3.com /admin/structure/webform This must be an internal path such as /node/add. You can also start typing the title of a piece of content to select it. Enter <front> to link to the front page. Save</front>                                                                                                    | Home » Administration » Configuration » User interface » Shortcuts » Edit shortcut set |
| Path * http://mrmigration.coopwebbuilder3.com /admin/structure/webform This must be an internal path such as /node/add. You can also start typing the title of a piece of content to select it. Enter <front> to link to the front page. Save</front>                                                                                                    | Path * http://mrmigration.coopwebbuilder3.com /admin/structure/webform This must be an internal path such as /node/add. You can also start typing the title of a piece of content to select it. Enter <front> to link to the front page. Save</front>                                                                                                    | Name *<br>Webforms<br>The name of the shortcut.                                        |
| Save                                                                                                    | Save                                                                                                    | Path * http://mrmigration.coopwebbuilder3.com /admin/structure/webform                 |
|                                                                                                    |                                                                                                    | Save                                                                                   |

Touchstone Energy Cooperatives

To make your life easier, create a few shortcuts for practice. Fill in the Name and Path exactly as shown in the image below.

| Home » Administration » Configuration » User interface » Shortcuts » Edit shortcut set                                                                                                    |
|----------------------------------------------------------------------------------------------------|
| Name *                                                                                                    |
| Theme Settings The name of the shortcut.                                                                                                    |
| Path *         http://mrmigration.coopwebbuilder3.com       /admin/appearance/settings/cwbmodernized         This must be an internal path such as /node/add. You can also start typing the title of a piece of content to select it. Enter <front> to link to the front page.</front> |
| Save                                                                                                    |
|                                                                                                    |

#### **Co-op Web Builder 3** Best Practices The Administrative Toolbar

You now have some handy shortcut links to the most commonly used areas of the system.

Go ahead and **SAVE** your shortcut set.

- File Manager
- Menu Links
- Theme Settings
- Webforms

| List links     | ☆                           |                                                    |
|----------------|-----------------------------|----------------------------------------------------|
| List links     | Edit set name               |                                                    |
| Home » Adminis | tration » Configuratio      | n » User interface » Shortcuts » Edit shortcut set |
| ✓ Added a s    | hortcut for <i>Theme Se</i> | ettings.                                           |
| + Add shortcu  |                             |                                                    |
| NAME           |                             | OPERATIONS                                         |
| 🕂 File Manage  | er                          | Edit -                                             |
| 🕀 Menu Links   |                             | Edit -                                             |
| 🕂 Theme Sett   | ir <sub>d</sub> s           | Edit -                                             |
| 🕂 Webform      |                             | Edit -                                             |
| Save           |                             |                                                    |

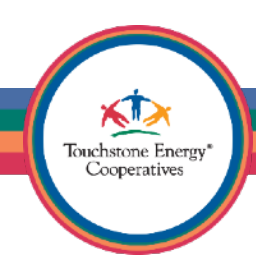

| Manage       |            | 1 sean.walker  |          |                | Edit |
|--------------|------------|----------------|----------|----------------|------|
| File Manager | Menu Links | Theme Settings | Webforms | Edit shortcuts | ←    |

To access the shortcuts in the future, use the **Shortcuts** link in your administrative toolbar...it's that simple!

#### Additional Tips:

- The File Manager can also be found by adding /**imce** to you site URL
- Menu Links can be found under the **Structure / Menus** area, then by choosing **Main Menu**
- Theme Settings can be found under the Appearance section and then editing the Theme Settings for the CWB Modernized theme
- Webforms can be found under **Structure / Webforms**

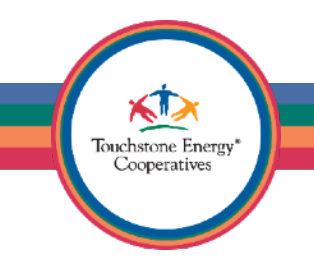

Now that you know how to navigate the Administrative Toolbar. Let's begin by uploading your logo and creating a favicon properly.

Remember that handy **Theme Settings** shortcut we just created?

Touchstone Energy Cooperatives

Go ahead and **click on it now**.

Scroll down the page until you find the **Logo image** area.

Uncheck the box that says **Use the logo supplied by the theme** this will disable the default TSE logo in the header of the site.

| Override Global Settings |                                    |
|--------------------------|------------------------------------|
| Page element display     | Use the logo supplied by the theme |
| Logo image               |                                    |
| Favicon                  |                                    |
|                          |                                    |

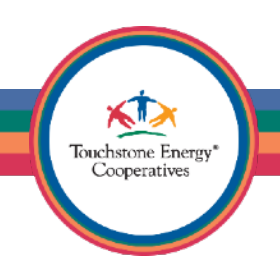

#### **Co-op Web Builder 3** Logo Upload

Click on the **Choose File** button, you will be prompted to select a file from your computer.

Navigate to the folder where you have all your website assets and choose your logo file.

| Override Global Settings |                                                                                                    |
|--------------------------|----------------------------------------------------------------------------------------------------|
| Page element display     | Use the logo supplied by the theme                                                                                                    |
| Logo image               | Path to custom logo                                                                                                    |
| Favicon                  | Examples: KAMO_Logo-TSE.png (for a file in the public filesystem), public://KAMO_Logo-TSE.png, Or sites/mrmigration/files/KAMO_Logo-TSE.png.<br>Upload logo image<br>Choose File No file chosen<br>If you don'the we direct file access to the server, use this field to upload your logo. |

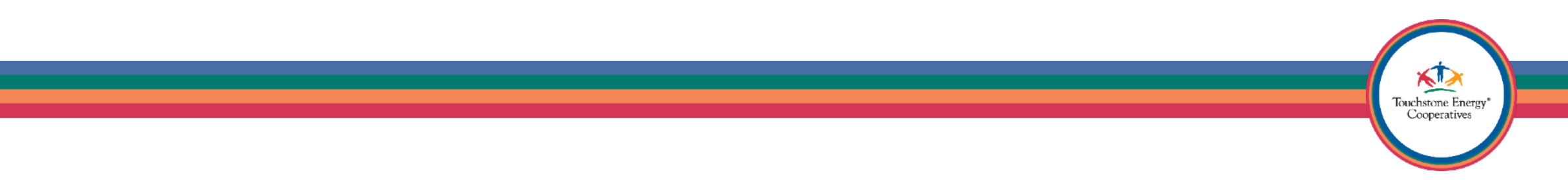

#### **Co-op Web Builder 3** Favicon Generator

| •••                            | 🏚 Ja 🗙 👾 | Home       | Pay N    |           | 📥 Welc |
|--------------------------------|----------|------------|----------|-----------|--------|
| $\leftarrow \ \Rightarrow \ G$ | Secure   | https://ww | ww.jacks | sonenergy | .com   |

A Favicon is the little graphic you see in the tabs of all your websites. There are a variety of Favicons in the image above like NISC SmartHub and the TSE Amigos.

A Favicon can be generated from any image of your choosing.

Head over to <u>https://www.favicon-generator.org/</u> and generate a Favicon for yourself. You will get a lot of different sized images, so which one do you choose?

**Best Practice:** You can use your logo image for the Favicon as well, but it may be a little small and hard to see. We suggest making a new image for the Favicon specifically.

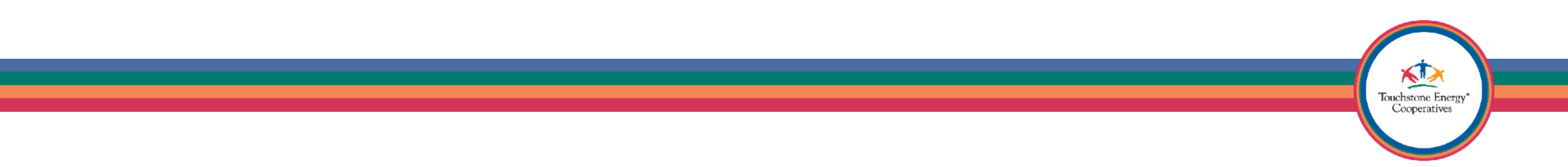

#### **Co-op Web Builder 3** Favicon Generator

Once you download your generated icon set, you will need to extract the files to your computer.

There will be quite a few of them available, so which one do you want to use?

If you want your Favicon to show up in the Favorites list on all Apple devices, choose the 144x144 option.

We just did our first best practice – Hooray!

See how nice the NET conference Favicon looks?

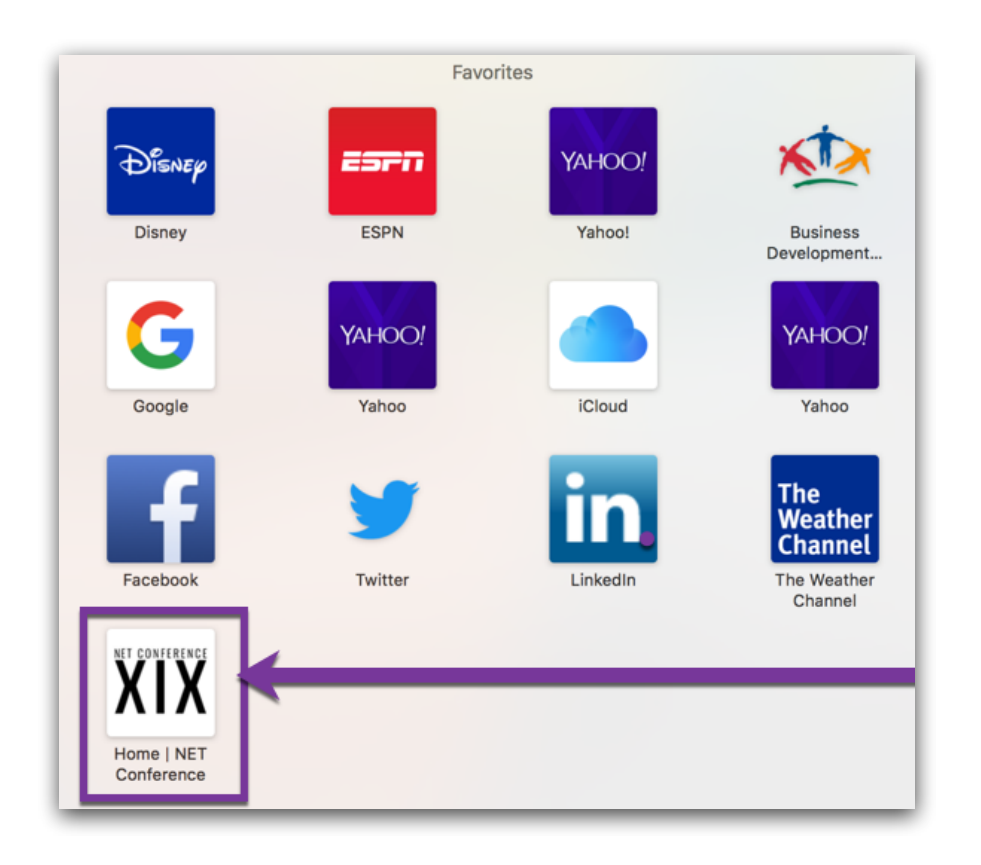

![](_page_19_Picture_7.jpeg)

#### **Co-op Web Builder 3** Favicon Upload

Click on the **Favicon** link to the left.

Then once again, use the **Choose File** button. You will be prompted to select a .ico or .png image from your computer.

| Override Global Settings |                                                                                                    |
|--------------------------|----------------------------------------------------------------------------------------------------|
| Page element display     | Your shortcut icon, or favicon, is displayed in the address bar and bookmarks of most browsers.                                                  |
| Logo image               | Use the favicon supplied by the theme Path to custom icon                                                                                        |
| Favicon                  | Examples: Kamo_Power-Favicon.png (for a file in the public filesystem), public://Kamo_Power-Favicon.png, Or sites/mrmigration/files/Kamo_Power-  |
|                          | Upload favicon image Choose File No file chosen If you don'the We direct file access to the server, use this field to upload your shortcut icon. |
|                          | Touchstone Energy<br>Cooperatives                                                                                                    |

Scroll all the way down, on the page and click on Save configuration, it will be in the very bottom left of the screen.

Save configuration

Click on the **Back to site** link in your Administrative Toolbar to see your homepage.

![](_page_21_Picture_4.jpeg)

![](_page_21_Picture_5.jpeg)

Now our site is starting to look branded.

We have a sleek logo in place and a nicely generated favicon as well.

Let's move on to the next best practice...use your new Shortcuts to go back to the **Theme Settings** page.

![](_page_22_Picture_4.jpeg)

![](_page_22_Picture_5.jpeg)

#### **Co-op Web Builder 3** Color Scheme

Scroll down until you find the **Color Scheme** area.

Here you will set your preferred color settings according to your branding.

Use the color wheel to choose a color or enter the exact color hex (#ffffff) into any of the fields.

![](_page_23_Figure_4.jpeg)

#### **Co-op Web Builder 3** Color Scheme

Scroll down at any time to see a **Preview** of the settings.

There are examples of what buttons look like, news card borders all within the preview window.

When you are happy, save your changes in the bottom left.

Save configuration

![](_page_24_Picture_5.jpeg)

#### **Co-op Web Builder 3** Color Scheme

You can now go back to your homepage and see all your selections applied to your website in one swoop. Pretty neat!

You can always go back to **Theme Settings** and modify your colors further, just remember to always save the configuration in the bottom left.

Save configuration

![](_page_25_Picture_4.jpeg)

Now that your site is decently branded, let's look at some best practices for creating new pages.

Remember the Administrative Toolbar? Let's use it to visit the **Content** area of you site.

![](_page_26_Picture_3.jpeg)

If you don't see the Content link, you may have collapsed the secondary list of options. All you have to do is click on **Manage** to bring it back.

![](_page_26_Picture_5.jpeg)

If you hover over the **Star** you will see a pop-up asking if you want to add this area to your default shortcuts.

This is a wonderful way to make shortcuts in the future, whenever you want to bookmark an area of the system.

The Content area is already front and center on the admin toolbar, so no need for a shortcut here, but very useful to know about this feature for other areas of the system you might want a shortcut for.

![](_page_27_Picture_4.jpeg)

![](_page_27_Picture_5.jpeg)

Welcome to the **Content** area of your site.

This is an area of the system you will visit very often to add pages or find existing pages.

Here you can find any pages on your site and directly edit or delete them. Notice there is a select list of items to choose from if you click the little arrow by the **Edit** link.

| 🕑 Ba      | ck to si | te 📕 Manage | Shortcuts    | 👤 sean.walker   |                 |        |          |           |                       | 0              | Tour |
|-----------|----------|-------------|--------------|-----------------|-----------------|--------|----------|-----------|-----------------------|----------------|------|
| <u>Co</u> | ontent   | 🚓 Structure | 🔦 Appearance | 🔧 Configuration | People P        | 🕜 Help |          |           |                       |                | ←    |
| C         | тіт      | LE          |              |                 | CONTENT<br>TYPE | AUT    | HOR      | STATUS    | UPDATED •             | OPERATIONS     |      |
|           | Cor      | ntact Us    |              |                 | Article         | sean   | n.walker | Published | 08/02/2018 -<br>13:10 | Edit<br>Delete |      |
|           | Our      | Members     |              |                 | Article         | sean   | ı.walker | Published | 08/02/2018 -<br>13:05 | Edit •         |      |
| C         | Abo      | out Us      |              |                 | Article         | sean   | ı.walker | Published | 08/02/2018 -<br>13:04 | Edit •         |      |
|           | ] Ind    | ustry Links |              |                 | Article         | sean   | ı.walker | Published | 08/02/2018 -<br>13:01 | Edit -         |      |

Let's begin by creating a new page. Click the blue +Add Content button to add a new page to your site.

| Content       | 🚓 Structure  | Appearance | <b>Exte</b> | nd 🔧 Configuration |  |  |  |
|---------------|--------------|------------|-------------|--------------------|--|--|--|
| Conten        | t 🖒          |            |             |                    |  |  |  |
| ontent        | Comments     | ; Files    | Files       |                    |  |  |  |
| Hor e » Adr   | ninistration |            |             |                    |  |  |  |
| + Add content |              |            |             |                    |  |  |  |
| Title         |              |            |             |                    |  |  |  |

![](_page_29_Picture_3.jpeg)

Always use the "Article" content type to create pages for your site.

Click on Article now...

# Add content ☆ Home » Node Article Use articles for time-sensitive content like news, press releases or blog posts.

#### News

The default content type for any news related postings for your site.

#### Basic page

Use *basic pages* for your static content, such as an 'About us' page.

![](_page_30_Picture_8.jpeg)

Articles have many advantages!

- Component Design tools
- Ability to Change Layout.
- Drag/drop page editing
- Design content organically

![](_page_31_Figure_6.jpeg)

#### Organic Page Designer

![](_page_31_Picture_8.jpeg)

Use News Stories for all news stories that you want output as a card on the homepage.

![](_page_32_Picture_2.jpeg)

![](_page_32_Picture_3.jpeg)

Basic Pages are just that – basic.

They are exactly the same as adding a Basic Page on a Co-op Web Builder 2.0 site.

Like CWB 2.0 they are missing all the extra bells and whistles that CWB 3 brings to your fingertips.

Do not use them, unless you have a good reason.

Sorry basic pages, no streamers for you.

![](_page_33_Picture_6.jpeg)

Touchstone Energy Cooperatives

Start simple...

Fill out the **Title** 

Place the main content of the page (usually text) in the **Body** area of the page.

| Create A                                                       | rticle 🟠                                                                                                    |
|----------------------------------------------------------------|----------------------------------------------------------------------------------------------------|
| lome » Node »                                                  | Add content                                                                                                    |
|                                                                |                                                                                                    |
| Title *                                                        |                                                                                                    |
| Service Area                                                   |                                                                                                    |
| lody (Edit sun                                                 | ımary)                                                                                                    |
| В I <del>S</del>                                               | $\mathbf{x}^2 \times_2   \underline{I}_{\mathbf{x}}   \otimes \otimes \otimes \otimes   \vdots \vdots \vdots   29$ <b>La</b> $\blacksquare \blacksquare \blacksquare \blacksquare$ Normal $\neg   \square \odot$ Source $\blacksquare \equiv = =$                                                                                                    |
| X 🖹 🖨                                                          | Ĩu Styles →                                                                                                    |
|                                                                |                                                                                                    |
| Trancmi                                                        |                                                                                                    |
| rransmi                                                        | ssion System                                                                                                    |
| Transmi                                                        | ssion System                                                                                                    |
| KAMO Powe                                                      | ssion System<br>r owns, maintains and operates a transmission system spread over parts of four states. The KAMO<br>system consists of more than 2 900 miles. The KAMO transmission system interconnects with multiple othe                                                                                                    |
| KAMO Powe<br>transmission<br>electric utilitie                 | ssion System<br>r owns, maintains and operates a transmission system spread over parts of four states. The KAMO<br>system consists of more than 2,900 miles. The KAMO transmission system interconnects with multiple othe<br>as at voltages ranging from 69 kV to 345 kV. KAMO utilizes this transmission system to support the more                                                                                                |
| KAMO Powe<br>transmission<br>electric utilitie<br>than 295 KAI | ssion System<br>r owns, maintains and operates a transmission system spread over parts of four states. The KAMO<br>system consists of more than 2,900 miles. The KAMO transmission system interconnects with multiple othe<br>as at voltages ranging from 69 kV to 345 kV. KAMO utilizes this transmission system to support the more<br>MO distribution substations to provide the needs for the member distribution cooperatives.  |
| KAMO Powe<br>transmission<br>electric utilitie<br>than 295 KAI | ssion System<br>r owns, maintains and operates a transmission system spread over parts of four states. The KAMO<br>system consists of more than 2,900 miles. The KAMO transmission system interconnects with multiple othe<br>as at voltages ranging from 69 kV to 345 kV. KAMO utilizes this transmission system to support the more<br>MO distribution substations to provide the needs for the member distribution cooperatives.  |
| KAMO Powe<br>transmission<br>electric utilitie<br>than 295 KAI | ssion System<br>r owns, maintains and operates a transmission system spread over parts of four states. The KAMO<br>system consists of more than 2,900 miles. The KAMO transmission system interconnects with multiple othe<br>es at voltages ranging from 69 kV to 345 kV. KAMO utilizes this transmission system to support the more<br>MO distribution substations to provide the needs for the member distribution cooperatives.  |
| KAMO Powe<br>transmission<br>electric utilitie<br>than 295 KA  | ssion System<br>r owns, maintains and operates a transmission system spread over parts of four states. The KAMO<br>system consists of more than 2,900 miles. The KAMO transmission system interconnects with multiple othe<br>es at voltages ranging from 69 kV to 345 kV. KAMO utilizes this transmission system to support the more<br>MO distribution substations to provide the needs for the member distribution cooperatives.  |
| KAMO Powe<br>transmission<br>electric utilitie<br>than 295 KAI | ssion System<br>r owns, maintains and operates a transmission system spread over parts of four states. The KAMO<br>system consists of more than 2,900 miles. The KAMO transmission system interconnects with multiple othe<br>es at voltages ranging from 69 kV to 345 kV. KAMO utilizes this transmission system to support the more<br>MO distribution substations to provide the needs for the member distribution cooperatives.  |
| KAMO Powe<br>transmission<br>electric utilitie<br>than 295 KA  | ssion System<br>r owns, maintains and operates a transmission system spread over parts of four states. The KAMO<br>system consists of more than 2,900 miles. The KAMO transmission system interconnects with multiple other<br>as at voltages ranging from 69 kV to 345 kV. KAMO utilizes this transmission system to support the more<br>MO distribution substations to provide the needs for the member distribution cooperatives. |

Touchstone Energy Cooperatives

Use the **Paragraph Format** options in the editor toolbar to give your content structure.

In this example, we apply the **Heading 2** to the first area of text on the page.

This adds structure (accessibility points) to the page, because we are using heading elements.

This will make your font stand out more and it is a best practice as well!

| Body (Edit summary)                                                                                                    |                                     |
|----------------------------------------------------------------------------------------------------|-------------------------------------|
| B <i>I</i> <del>S</del> x <sup>2</sup> x <sub>2</sub>   <i>I</i> <sub>x</sub>   ∞ ∞ ∞ ∞   :≡ !≡   ?? ⊡ ⊡ ⊞ ≣                                                                                                    | Heading 2 🗸 🔄 🕑 Source 🖹 🚊 🗮        |
| 🗶 🗐 🗍 Styles 🗸                                                                                                    | Paragraph Format                    |
|                                                                                                    | Normal                              |
| Transmission System                                                                                                    | Heading                             |
| KAMO Power owns, maintains and operates a transmission system spit<br>transmission system consists of more than 2,900 miles. The KAMO tra-<br>electric utilities at voltages ranging from 69 kV to 345 kV. KAMO utilize<br>than 295 KAMO distribution substations to provide the needs for the mo- | Heading 2<br>Heading 3<br>Heading 3 |

![](_page_35_Picture_6.jpeg)

Use headings properly to form an outline of the page.

They will help any non-visual visitors (including search engines) to understand how the page is organized, and make it easy for screen reader users to navigate your site.

Best practice for web accessibility.

## Heading 1

Heading 2

Heading 3

Heading 4 Heading 5 Heading 6

![](_page_36_Picture_8.jpeg)

If you want to insert an image in the **Body** of your page, position your cursor on the page where you want the image to show up.

Then click the first icon that looks like a picture, it should say **Image** if you hover over it.

![](_page_37_Figure_3.jpeg)

Touchstone Energy Cooperatives

Now use the **Choose File** button to select an image from your computer.

The system will upload the image to your file manager for you (bonus)!

Fill out the required **Alternative Text**, this is how you get a better web accessibility score.

| Insert Image                                                          | 8 |
|-----------------------------------------------------------------------|---|
| Image *                                                               |   |
| Choose File No file chosen                                            |   |
| Short description for the visually impaired                           |   |
| Align <ul> <li>None: Left: Center: Right:</li> <li>Caption</li> </ul> |   |
| Save                                                                  |   |

![](_page_38_Picture_5.jpeg)

Go ahead and align the image (if you want) or just click **Save** to insert it on the page.

**Tip:** You can also add an optional Caption, which will full width the image and also add a caption box below it.

| Insert Image                                                   | 8 |
|----------------------------------------------------------------|---|
| Image *<br>Choose File No file chosen                          |   |
| Alternative text * Short description for the visually impaired | · |
| Align                                                          |   |
|                                                                |   |
| Save                                                           |   |

![](_page_39_Picture_4.jpeg)

If your image is too large, you can locate the bottom right of it and hover over the image.

This will show a black square which will let you drag to resize the image smaller/larger.

**Tip:** If you selected Caption, there will be a yellow highlighted region at the bottom of the image. This is where you would type in a caption.

![](_page_40_Picture_4.jpeg)

Touchstone Energy Cooperatives

Now that our page has some nice text with a heading and an image, let's go ahead and save our progress.

Scroll down to the bottom of the editing interface until you see this button set.

![](_page_41_Picture_3.jpeg)

Click on Save and keep published.

![](_page_41_Picture_5.jpeg)

After saving your page, you will be redirected to actual website to view the page live.

The system will communicate with you via messages.

A green message will show you success that the new Article (page) has been created.

|                                        | SERVICE AREA |
|----------------------------------------|--------------|
| Article Service Area has been created. | *            |
| View Edit Delete                       |              |

#### **Transmission System**

KAMO Power owns, maintains and operates a transmission system spread over parts of four states. The KAMO transmission system consists of more than 2,900 miles. The KAMO transmission system interconnects with multiple other electric utilities at voltages ranging from 69 kV to 345 kV. KAMO utilizes this transmission system to support the more than 295 KAMO distribution substations to provide the needs for the member distribution cooperatives.

> Touchstone Energy Cooperatives

#### **Co-op Web Builder 3 Best Practices** Title \* Service Area

Click on **Menu Settings** to see additional options for creating a menu link.

Check the box to **Provide a menu** link.

Change the **Menu link title** if you like, as it will automatically copy itself from the title of the page.

The **Weight** option determines the order that the links appear in a dropdown, you can skip this option.

#### Body (Edit summary)

B I S  $x^2 \times |I_x| \otimes \otimes \otimes |I| = |I|$  99 - 🔄 🐼 Source 📃 🗮 🗮 💥 💼 Ē Styles Format

#### Transmission System

KAMO Power owns, maintains and operates a transmission system spread over parts of four states. The KAMO transmission system consists of more than 2,900 miles. The KAMO transmission system interconnects with multiple other electric utilities at voltages ranging from 69 kV to 345 kV. KAMO utilizes this transmission system to support the more than 295 KAMO distribution substations to provide the needs for the member distribution cooperatives.

![](_page_43_Picture_10.jpeg)

| Published                                                                                                    |
|----------------------------------------------------------------------------------------------------|
| <b>Last saved:</b> 08/07/2018 - 12:51                                                                                                    |
| Author: sean.walker                                                                                                    |
| Create new revision                                                                                                    |
| Revision log message                                                                                                    |
|                                                                                                    |
| Briefly describe the changes you have made.                                                                                                    |
| MENU SETTINGS                                                                                                    |
|                                                                                                    |
| 🖉 Provide a menu link                                                                                                    |
| Provide a menu link Menu link title                                                                                                    |
| Provide a menu link           Menu link title           Service Area                                                                                                    |
| Provide a menu link           Menu link title           Service Area           Description                                                                              |
| Provide a menu link       Menu link title       Service Area       Description                                                                                          |
| Provide a menu link Menu link title Service Area Description Shown when hovering over the menu link.                                                                    |
| Provide a menu link Menu link title Service Area Description Shown when hovering over the menu link. Parent item                                                        |
| Provide a menu link Menu link title Service Area Description Shown when hovering over the menu link. Parent item <main navigation=""></main>                            |
| Provide a menu link Menu link title Service Area Description Shown when hovering over the menu link. Parent item <main navigation=""> Weight</main>                     |
| Provide a menu link   Menu link title   Service Area   Description     Shown when hovering over the menu link.   Parent item <main navigation="">     Weight   0</main> |

![](_page_43_Picture_12.jpeg)

You can also set the **Parent Item** here. The **Parent Item** tells the menu link where exactly on your main menu it should live.

The **Service Area** page we just created will now appear under the About Us menu, because we selected the **About Us** link.

If you wanted the page to appear on the main menu directly, select the **<Main navigation>** link.

Let's scroll all the way to the bottom and **Save and publish** our page again.

Save and keep published

Preview )

![](_page_44_Picture_7.jpeg)

![](_page_44_Picture_8.jpeg)

) <u>De</u>

<u>Delete</u>

We now have a brand new Article (page) added to the site AND we have added it to the menu as a drop-down link under the About Us page.

![](_page_45_Picture_2.jpeg)

![](_page_45_Picture_3.jpeg)

Now would be the time to create all pages for your site and place them all on the menu.

Don't worry about being too neat, we will move the links around later.

Once you have finished creating all pages for your site (as articles), click on your **Menu Links** shortcut.

![](_page_46_Picture_4.jpeg)

![](_page_46_Picture_5.jpeg)

The **Menu Links** shortcut will bring you directly to the area where you can build your main menu.

Here you will see all your pages and links that you added to your menu.

Use the Crosshair icon to reorder your links.

**Tip:** Indent links to make them child pages of another link.

| Edit menu Main navigation 🕁                                                  |             |                             |
|------------------------------------------------------------------------------|-------------|-----------------------------|
| Home » Administration » Structure » Menus                                    |             |                             |
| + Add link Title * Main navigation Administrative summary Site section links | Machine nan | ne: main                    |
| Menu language<br>English                                                     | ENABLED     | Show row weights OPERATIONS |
| ++ Home                                                                      | ۲           | Edit •                      |
| -‡→ About Us                                                                 | ۷           | Edit •                      |
| 🕂 KAMO Power Annual Report                                                   | ۵           | Edit -                      |
| 🕀 Power Supply                                                               | ۵           | Edit -                      |
| 🕂 Service Area                                                               | ۵           | Edit -                      |
| +                                                                            | ۵           | Edit -                      |
| 🕂 Service Area                                                               |             | Edit •                      |

![](_page_47_Picture_6.jpeg)

Also, notice there is an **Enabled** column, which you can use to disable a link as well.

If you want to edit or delete a link, the **Operations** column will let you do those tasks.

Go ahead and reorder and indent your links, I will wait for you patiently.

Save your changes when you are ready.

Save

| Edit menu Main navigation 😭               |             |                    |  |  |  |
|-------------------------------------------|-------------|--------------------|--|--|--|
| Home » Administration » Structure » Menus |             |                    |  |  |  |
| + Add link<br>Title *                     |             |                    |  |  |  |
| Main navigation                           | Machine nar | Machine name: main |  |  |  |
| Administrative summary                    |             |                    |  |  |  |
| Site section links                        |             |                    |  |  |  |
| Menu language                             |             |                    |  |  |  |
|                                           |             | Show row weights   |  |  |  |
| MENU LINK                                 | ENABLED     | OPERATIONS         |  |  |  |
| + Home                                    | ۷           | Edit •             |  |  |  |
| +‡+ About Us                              | ۷           | Edit -             |  |  |  |
| 🕂 KAMO Power Annual Report                |             | Edit -             |  |  |  |
| 🕀 Power Supply                            |             | Edit -             |  |  |  |
| 🕆 Service Area                            |             | Edit -             |  |  |  |
| +                                         |             | Edit -             |  |  |  |
| 🕂 Service Area                            |             | Edit •             |  |  |  |

![](_page_48_Picture_6.jpeg)

Go back to the Homepage either by clicking on your Logo or the **Home** link on your main menu.

See the nifty designer tools at the bottom of the screen?

![](_page_49_Figure_3.jpeg)

These are the page designer tools, which can do a multitude of tasks.

I like to call this organic design, because you can now design your pages as a painter paints a canvas – while you are looking at it!

Touchstone Energy Cooperatives

Click on Manage Content to get started.

For now, let's choose the first option called **Create Content**.

![](_page_50_Figure_2.jpeg)

This will display a collection of buttons for all the different **components** that you can create with the page designer.

Everything from an animated **Timeline** to a **Infographic** is available right here.

|                                                            |                                              | ange Layout 🔲 Manage Content                                  | Edit                                                                          |                                                              |
|------------------------------------------------------------|----------------------------------------------|---------------------------------------------------------------|-------------------------------------------------------------------------------|--------------------------------------------------------------|
|                                                            |                                              |                                                               |                                                                               |                                                              |
| Accordion + Ba:<br>Create a collapsible accordion A b      | asic Block +<br>basic block contains a title | Column +<br>Group content inside of padded                    | CWB Button +<br>Create a button with an icon a                                | Pop-Up +<br>Create a modal pop-up window w                   |
| Slideshow +<br>Create a slideshow of content               | the atab based layout of c                   | Document Embed +<br>Choose a file to embed on your            | Full Width Paragraph         +           Create a full width strip with       | Google Map +<br>Customize a Google Map embed f               |
| Hero Image With Button +<br>Create a hero image with an op | fographic +<br>reate a statistic based infog | Video Card W/ Description +<br>Testing adding a paragraph ref | Media Box Button         +           Create a custom card with a ti         + | Media Box Group Of Three +<br>Create a layout with 3 media b |
| Quote<br>Create a quote with an attr                       | + Shoutbar<br>tribu Custom message to a      | + Slideshow W/ Cap<br>appear fixed Create a captioned a       | tions + Timeline<br>Slideshow o                                               | +<br>timeline.                                               |
| Create Content CWB30 Setup                                 | CWB30 ISean () Coop                          | WebBuilder - Alerts 3 Custom                                  | 9 Forms 2 Lists (Views)                                                       | Menus      OpenID Conn                                       |

![](_page_51_Picture_4.jpeg)

Each component will present you with a variety of options to configure. None will require you to code.

Go ahead and select the option that says **Slideshow** w/ **Captions** 

| Accordion<br>Create a collapsible acc           | +<br>ordion                                              | Basic Block<br>A basic block contain  | +<br>s a title                                                                                                    | Column<br>Group content inside | +<br>of padded                         | CWB Button<br>Create a button with      | +<br>an icon a                 | Pop-Up<br>Create a modal pop- | -up window w          |
|-------------------------------------------------|----------------------------------------------------------|---------------------------------------|----------------------------------------------------------------------------------------------------|--------------------------------|----------------------------------------|-----------------------------------------|--------------------------------|-------------------------------|-----------------------|
| Slideshow<br>Create a slideshow of co           | v + lideshow of content + Create a tab based layout of c |                                       | Document Embed         +         Full Width Paragraph           Choose a file to embed on your         Create a full width strip width |                                | aph +<br>trip with                     | Google Map<br>Customize a Google        | Map embed f                    |                               |                       |
| Hero Image With Butt<br>Create a hero image wit | ton +                                                    | Infographic<br>Create a statistic bas | +<br>ed infog                                                                                                    | Video Card W/ Des              | agraph ref                             | Media Box Button<br>Create a custom car | +<br>rd with a ti              | Media Box Group C             | Of Three<br>3 media b |
|                                                 | Quote<br>Create a quote with a                           | +<br>n attribu                        | Shoutbar<br>Custom message to                                                                                                    | + appear fixed                 | Slideshow W/ Cap<br>Create a captioned | otions +<br>slideshow o                 | Timeline<br>Create an animated | +<br>I timeline.              |                       |

Note: Depending on you screen size it may be in a different spot than the screenshot.

Touchstone Energy Cooperatives

## Every component will require a **Block Description**.

A good way to approach this is to title each block as something you will remember later.

Since we are making a Slideshow for the homepage, let's call it **Homepage -Slideshow**, so we can easily spot it later on.

#### **CREATE NEW SLIDESHOW W/ CAPTIONS CONTENT**

BLOCK DESCRIPTION\*

Homepage - Slideshow

Slideshow Captioned

💼 Remove

![](_page_53_Picture_9.jpeg)

Each component will present you with different configuration options.

The **Slideshow w/ Captions** will ask you if you would like a **background** color, to set the **width**, and also a **slide interval**.

Feel free to adjust these as needed.

For now, let's go with the default settings.

| ▼ |
|---|
|   |
| ▼ |
|   |
| • |
|   |

![](_page_54_Picture_6.jpeg)

In the next section, we need to tell the component what type of content we would like to show in the slideshow.

Choose the **Add Slideshow Image** option.

This will insert a **Slideshow Image** component into your **Slideshow w**/ **Captions.** 

![](_page_55_Figure_4.jpeg)

![](_page_55_Picture_5.jpeg)

Notice the big **Remove** button?

You can use this anytime to safely remove a component from your configuration.

Let's say you added a video slide by accident, easily undo that setting with the remove button.

| Slic    | de Content <del>×</del>    |
|---------|----------------------------|
| <b></b> | Slideshow Image            |
|         | BACKGROUND                 |
|         | - None -                   |
|         | IMAGE*                     |
|         | Choose File No file chosen |
|         | Upload requirements        |
|         | WIDTH                      |
|         | Full Screen                |
|         | SLIDE CAPTION TITLE        |
|         |                            |
|         | SLIDE CAPTION TEXT         |
|         |                            |
|         |                            |
|         |                            |
|         |                            |

![](_page_56_Picture_5.jpeg)

Slide Conte

 $\Phi$ 

Click the **Choose File** button to select an image from your local computer.

Make sure to fill out the **Alternative Text** when prompted. A Title is usually not needed and is optional.

#### **Slide Dimensions**

1920x400(500,600,700)

Choose a height and be consistent, 1920x600 is a good standard.

|                      | Slide Content* |                    |                |  |                                  |           |
|----------------------|----------------|--------------------|----------------|--|----------------------------------|-----------|
|                      | ♣ Slid         | eshow Image        | )              |  | n Remove                         |           |
|                      | BA             | CKGROUND           |                |  |                                  |           |
|                      | -              | None -             |                |  | •                                | 1         |
|                      | IMA            | \GE <mark>*</mark> |                |  |                                  | 1         |
|                      |                | Choose File        | No file chosen |  |                                  |           |
|                      | <b>8</b> U     | pload requirem     | ents           |  |                                  |           |
| Content <del>*</del> |                |                    |                |  |                                  |           |
| Slideshow Imag       | ge             |                    |                |  |                                  | â Remove  |
| BACKGROUN            | D              |                    |                |  |                                  |           |
| - None -             |                |                    |                |  |                                  | •         |
| IMAGE <del>*</del>   |                | ALTERNATIVE T      | EXT*           |  |                                  |           |
|                      |                | Together We S      | ave Houses     |  |                                  |           |
|                      |                | TITLE              |                |  |                                  |           |
|                      |                |                    |                |  |                                  |           |
|                      |                | TWS-Head           | der.ipg        |  |                                  | 752.89 KB |
|                      |                |                    |                |  |                                  |           |
|                      |                | E Remove           |                |  |                                  |           |
| 1                    |                |                    |                |  | Touchstone Energ<br>Cooperatives | ry-       |

#### Enter an optional Slide Caption Title and Slide Caption Text.

There is a width setting for each individual slide you add to the slideshow. The default option should usually be best choice.

| WIDTH                                         |                   |
|-----------------------------------------------|-------------------|
| Full Screen                                   | ▼                 |
| SLIDE CAPTION TITLE                           |                   |
| Together We Save                              |                   |
| SLIDE CAPTION TEXT                            |                   |
| Learn how you can save energy and money today |                   |
|                                               |                   |
|                                               |                   |
|                                               | 6                 |
|                                               |                   |
|                                               |                   |
|                                               | Touchstone Energy |
|                                               | Cooperatives      |
|                                               |                   |

Each **Slideshow Image** comes with an optional **Slide Button**. If you do not want a button, you can use the big **Remove** button to remove it.

Alternatively, you can add more than one button by using the big **Add Button** option.

| Slide | Button                                                                                                    |                                                                                                    |
|-------|----------------------------------------------------------------------------------------------------|----------------------------------------------------------------------------------------------------|
| \$    | Button                                                                                                    |                                                                                                    |
|       | Begin typing a page on your site here and select it from the list,<br>BUTTON URL or enter a full external URL like https://www.coopwebbuilder3.com | The move the second second sec |
|       |                                                                                                    | Ş                                                                                                    |
|       | BUTTON LABEL                                                                                                    |                                                                                                    |
|       | BUTTON TITLE                                                                                                    |                                                                                                    |
|       | Describe what happens when you click on the button. This increases accessibility for your users!                                                   |                                                                                                    |
|       | Button Target Type<br>N/A<br>SELF<br>BLANK                                                                                                    |                                                                                                    |
| Add   | Button                                                                                                    |                                                                                                    |
|       |                                                                                                    | Touchstone Energy*                                                                                                    |

Start typing the name of the page you want the button to link to in the **Button URL** field.

When you see it appear, select it from the list of options.

If you want to link to an external website, simply type in the full URL here (IE: <u>https://www.coopwebbuilder.com</u>).

| Slide Button |                                                                                                  |          |  |  |
|--------------|--------------------------------------------------------------------------------------------------|----------|--|--|
| ¢            | Button                                                                                           | 🛱 Remove |  |  |
|              | BUTTON URL<br>Together                                                                           | G        |  |  |
|              | Together We Save                                                                                 |          |  |  |
|              | BUTTON TITLE                                                                                     |          |  |  |
|              | Describe what happens when you click on the button. This increases accessibility for your users! |          |  |  |
|              | Button Target Type                                                                               | 6        |  |  |
|              | BLANK                                                                                            |          |  |  |
| Add Button   |                                                                                                  |          |  |  |

Touchstone Energy Cooperatives

Notice how the **Button URL** changed to Together We Save (4). This is the system telling itself that the fourth item on your site is the Together We Save page.

Set a **Button Label**, for what you want the button text to display.

| ilide B | 3utton                                                                                           |        |
|---------|--------------------------------------------------------------------------------------------------|--------|
| 4       | Button                                                                                           |        |
|         |                                                                                                  | Remove |
|         | BUTTON URL                                                                                       |        |
|         | Together We Save (4)                                                                             | S      |
|         | BUTTON LABEL                                                                                     |        |
|         | Energy Savings                                                                                   |        |
|         | BUTTON TITLE                                                                                     |        |
|         | Describe what happens when you click on the button. This increases accessibility for your users! |        |
|         |                                                                                                  |        |
|         | Button Target Type                                                                               |        |
|         | ○ N/A                                                                                            |        |
|         |                                                                                                  |        |
|         |                                                                                                  |        |
|         | O_BLANK                                                                                          |        |
|         |                                                                                                  |        |
|         |                                                                                                  |        |

Touchstone Energ Cooperatives

#### **Best Practice:**

Make links using this approach, instead of manually typing the URL in the field. This will ensure that the link will never get broken, even if you renamed the original page!

Finally, set the **Button Target Type** Select \_SELF to open in the same tab Select \_BLANK to open in a new tab

#### **Best Practice:**

A button title is optional, but can help increase accessibility.

You can type in a description of what happens when you click the button.

| lide Bu | de Button                                                                                        |  |  |  |
|---------|--------------------------------------------------------------------------------------------------|--|--|--|
| 4       | Button                                                                                           |  |  |  |
|         | BUTTON URL                                                                                       |  |  |  |
|         | Together We Save (4)                                                                             |  |  |  |
|         | BUTTON LABEL                                                                                     |  |  |  |
|         | Energy Savings                                                                                   |  |  |  |
|         | BUTTON TITLE                                                                                     |  |  |  |
|         | Describe what happens when you click on the button. This increases accessibility for your users! |  |  |  |
|         | Button Target Type<br>N/A<br>SELF<br>BLANK                                                       |  |  |  |

![](_page_62_Picture_6.jpeg)

That's it!

We should now have a slideshow with one slide image and a title, supplemental text and a button!

Scroll down to the bottom and choose **Create and Place** from the in-page designer tool.

![](_page_63_Picture_4.jpeg)

![](_page_63_Picture_5.jpeg)

The following screen wants to know how you would like your component to display on the page.

You can change the **Title** if you like, but let's keep it the same for now.

Uncheck the **Display Title** box.

Don't worry about the region, because we can drag/drop move it around the page next.

Click the **Add** button.

| CONFIGURE HOMEPAGE - SLIDESHOW BLOCK BLOCK DESCRIPTION Homepage - Slideshow |   |  |  |
|-----------------------------------------------------------------------------|---|--|--|
|                                                                             |   |  |  |
| Homepage - Slideshow                                                        |   |  |  |
| DISPLAY TITLE                                                               |   |  |  |
| EGION★                                                                      |   |  |  |
| Header                                                                      | • |  |  |
| Add Toggle Preview                                                          |   |  |  |
| Add Toggle Preview                                                          |   |  |  |

Touchstone Energy\* Cooperatives

You will now be on your homepage.

**Congratulations!** 

The new slideshow should already be in place in the **Header** region of the page layout.

![](_page_65_Picture_4.jpeg)

Now we need to make sure we save our page layout changes.

Notice the Page Designer tools now is showing two additional buttons for **Save** and **Cancel** 

![](_page_66_Picture_3.jpeg)

![](_page_66_Picture_4.jpeg)

You should now have a nice one slide slideshow on your homepage. Feel free to start creating more components for your site next.

![](_page_67_Picture_2.jpeg)

Touchstone Energy Cooperatives

#### **Co-op Web Builder 3** Page Designer Tips

You can always find your components under the **Manage Content (#1), Custom (#2)** area of the Page Designer.

Components are also reusable! You can simply select them to insert one on any other page of your site, without having to recreate it.

| Edit<br>Change Layout<br>Change Layout<br>Change Content<br>Change Content |                                                                                                    |  |  |  |  |
|----------------------------------------------------------------------------------------------------|----------------------------------------------------------------------------------------------------|--|--|--|--|
| Demo Infographic     +       Current Open Positions - Extra     +    Green Power - Image +                                                                                                    | Career - Images     +     Other Cooperative Jobs     +       Our Location     +     Homepage Slideshow     + |  |  |  |  |
| Weather +                                                                                                    | Homepage - Slideshow 3                                                                                       |  |  |  |  |
| Create Content CWB30 Setup 1 CWB30 ISean 1 Coop WebBuilder - Alerts 3 Custom 10 Forms 2 Lists (Views) 4 Menus 8 Open                                                                                                    |                                                                                                    |  |  |  |  |

If you wanted to insert the same slideshow on another page of your site, all you would need to do is choose **Homepage - Slideshow** 

Touchstone Energy Cooperatives

# Thank you for your support!

#### – Your Co-op Web Builder Team

Touchstone Energy\* Cooperatives